## Add an Administrator or Member

- 1. Find the conference or council where you want to add the member;
- 2. Click on +ADD;

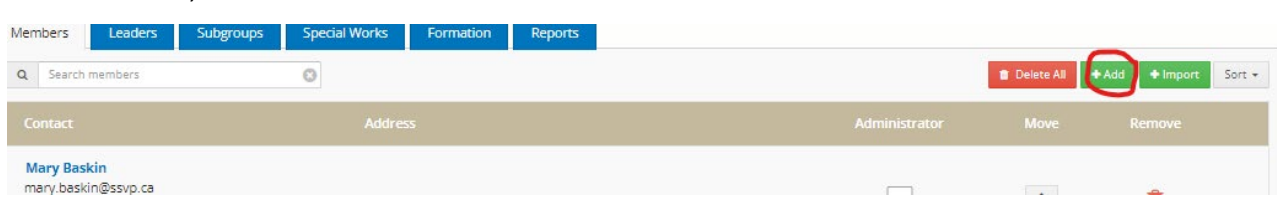

- 3. Click on EXISTING MEMBER to check if the member is in the database, add member if the member is found;
- 4. Click on NEW MEMBER and add necessary information.

\* Member Status: choose administrator to give administrator rights;

**Login Information:** A username can be anything (email, variation of the members' name, etc.). The password should have at least 8 characters and include letters, numbers and special characters.

| Add Member |                          |                                      |
|------------|--------------------------|--------------------------------------|
| (          | New Member               | Existing Member                      |
|            | *Find Existing<br>Member | Search First and Last Name           |
|            | *Member<br>Status        | O Member<br>O Administrator          |
|            | Membership<br>Began      | 5/3/2023                             |
|            |                          | Add Member Save & Add Another Member |